Курс I Семестр 2

# Предмет «Эксплуатация ПЭВМ».

#### Лабораторная работа №2

#### Тема: «Конфигурирование BIOS»

Задачи для практической части:

- 1. Научиться осуществлять вход в программу конфигурирования CMOS;
- 2. Ознакомится с основными пунктами меню конфигурирования CMOS;
- 3. Разобраться какие устройства на системной плате и внешние устройства могут быть сконфигурированы с помощью данного меню настройки;
- 4. Найти где находятся настройки даты и текущего системного времени;
- 5. Научится выходить из меню конфигурирования с сохранением и без сохранения настроек.

# Введение

Немаловажным этапом отладки собранного компьютера является настройка параметров BIOS системной платы - от этого может зависеть не только стабильность работы, но и производительность ПК. Системная плата представляет собой сложнейшее устройство. И для того, чтобы все ее компоненты работали правильно и слаженно, необходима специальная программа (так называемая микропрограмма, или прошивка), контролирующая обмен данными между компонентами, а также вводом-выводом данных в систему и из системы. Основной частью этой программы является BIOS (от англ. Basic Input-Output System - базовая система ввода-вывода).

BIOS (англ. basic input/output system — «базовая система ввода-вывода») — это часть системного программного обеспечения в виде микропрограмм, которая нужна для предоставления операционной системе API доступа к аппаратуре компьютера и подключенным к нему устройствам.

После нажатия кнопки Power источник питания выполняет самотестирование. Если все напряжения соответствуют номинальным, источник питания спустя 0,1...0,5 с выдаёт на материнскую плату сигнал PowerGood, а специальный триггер, вырабатывающий сигнал RESET, получив его, снимает сигнал сброса с соответствующего входа микропроцессора. Микропроцессор начинает работу в реальном режиме и в течение примерно 7 циклов синхронизации приступает к выполнению инструкции, считываемой из ROM BIOS. Последовательно выполняя команды, процессор реализует функцию начального самотестирования POST (Power-On Self Test). На данном этапе тестируются процессор, память и системные средства ввода/вывода, а также производится конфигурирование программно-управляемых аппаратных средств материнской платы:

- Тестирование процессора;
- Копирование BIOS в оперативную память и проверка контрольных сумм BIOS;
- Проверка регенерации памяти и тестирование 64 Кбайт нижней памяти;
- Настройка чипсета;
- Поиск и настройка видеоадаптера (видеокарты) именно в этот момент на экране монитора появляются первые сообщения;
- Полное тестирование оперативной памяти;
- Тестирование клавиатуры и других устройств ввода-вывода;
- Проверка контрольной суммы СМОЅ и состояния батарейки;
- Инициализация СОМ и LPT-портов;

- Распределение системных ресурсов;
- Инициализация носителей, с которых производится загрузка компьютера: жёсткий диск, USB-накопители, CD-ROM, загрузка с сетевой платы по технологии РХЕ и т. д.;
- Если загрузка с первого носителя не удалась, BIOS пробует второй по списку, и т. д.

Часть конфигурирования выполняется однозначно, другая часть может определяться положением джамперов (перемычек или переключателей) системной платы, но ряд параметров возможно (а иногда и необходимо) устанавливать пользователю. Для этих целей служит утилита Setup, встроенная в код BIOS. Параметры конфигурирования, установленные с помощью этой утилиты, запоминаются в энергозависимой памяти, питаемой от миниатюрной батарейки, размещённой на материнской плате. Часть из них всегда хранится в традиционной СМОS Memory, объединённой с часами и календарём RTC (Real Time Clock). Другая часть (в зависимости от фирмы-производителя) может помещаться и в энергонезависимую память.

### Питание CMOS-памяти

CMOS-память — энергозависимая память, питание которой осуществляется литиевой батарейкой CR2032(стандартно устанавливаемая производителями плат) с характеристиками 210-230 mAh 3 V 20 x 3,2 мм, толщина 3,1 мм.

. Если батарейка разрядится (напряжение меньше 3В), то настройки, хранящиеся в CMOS, сбрасываются и при загрузке компьютер выдаёт ошибку "CMOS Checksum Error".

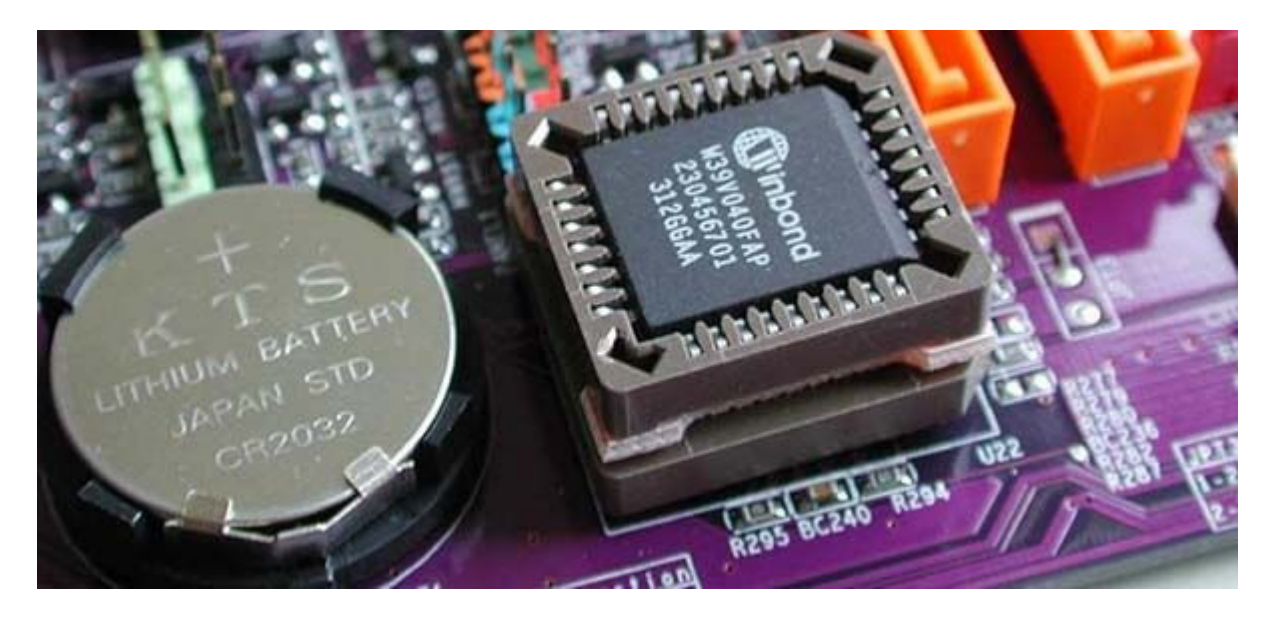

#### Сброс настроек CMOS-памяти (Clear CMOS)

Предварительно: Выключить компьютер и отключить от сети ~220В.

Перемычка Clear\_CMOS располагается на системной плате рядом с батарейкой, питающей CMOS-память. Она по умолчанию стоит в положении 1-2. Для обнуления BIOS Setup необходимо переставить перемычку(jumper) в положение 2-3 примерно на 15 секунд .

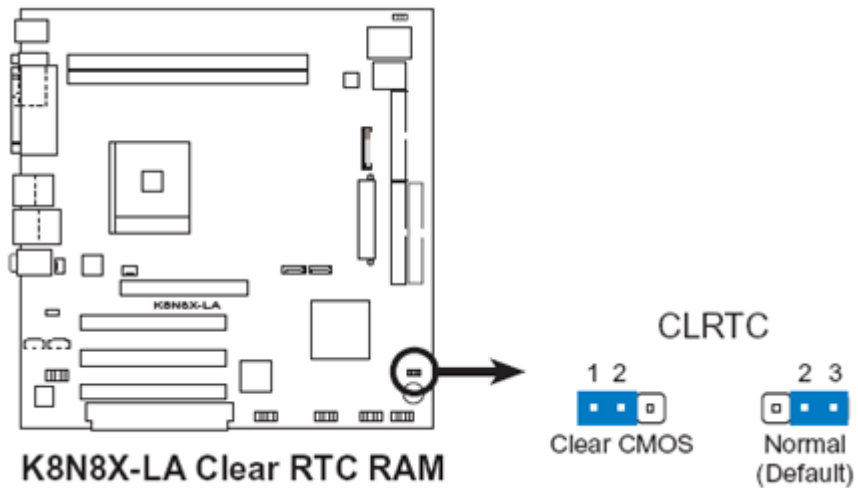

K8N8X-LA Clear RTC RAM

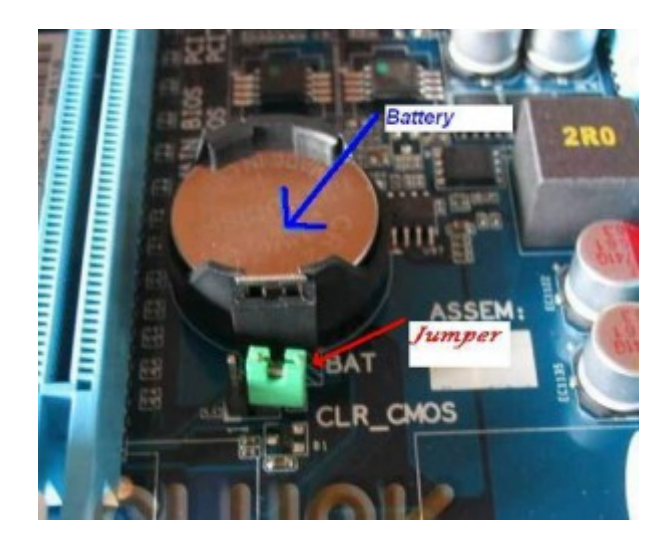

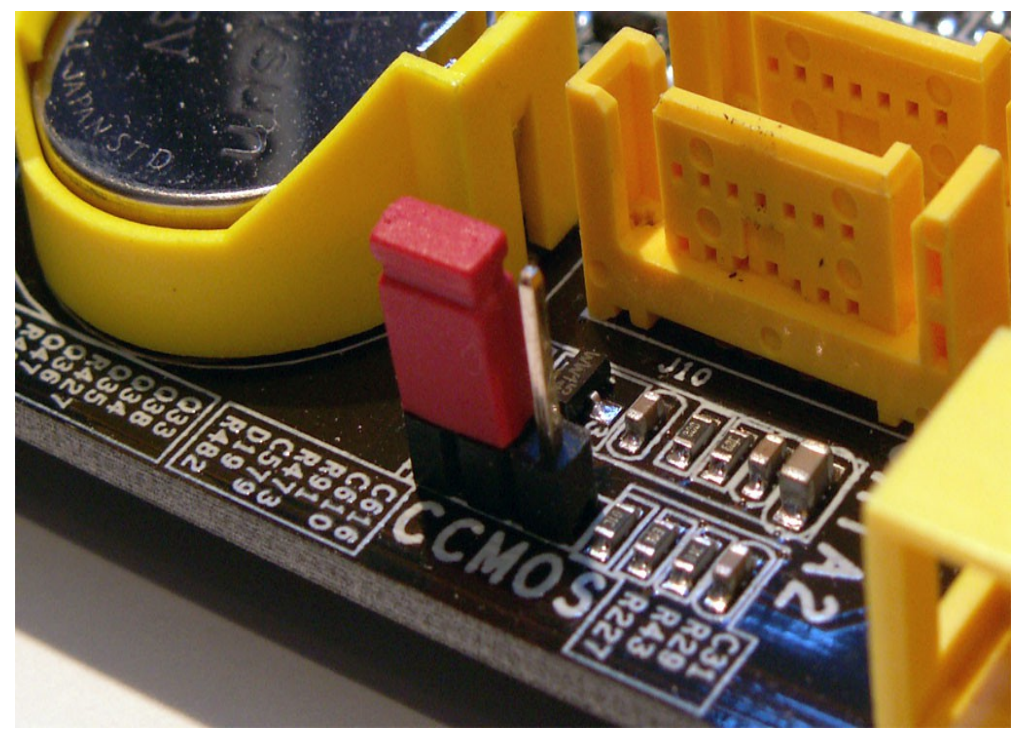

ВНИМАНИЕ! Все последующие действия должны выполняться обдуманно с пониманием того, что вы собираетесь сделать!

- 2. Читая материал методического пособия на одном компьютере, выполнить следующие действия в меню конфигурирования BIOS на соседнем компьютере:
- зайти в меню конфигурирования
- определить версию BIOS и его производителя
- изучить интерфейс меню конфигурирования, "горячие" клавиши управления и навигации
- внимательно изучить какие параметры и устройства конфигурируются в пункте меню "Standard CMOS Options"
- посмотреть какие винчестеры определены системой, где в настройках прописано какой FDD установлен
- определить в случае каких ошибок будет остановлена загрузка
- найти в каком разделе происходит настройка параметров оперативной памяти
- определить какие интерфейсы взаимодействия с внешними устройствами поддерживаются данной материнской платой
- определить какие еще настройки присутствуют в меню конфигурирования и что они позволяют настроить или диагностировать
- выйти из меню конфигурирования без сохранения сделанных Вами настроек.

# Вход в BIOS (CMOS) Setup Utility

Для того, что бы запустить программу настройки BIOS необходимо во время проведения процедуры первоначального тестирования ПК нажать определенную клавишу или их сочетание. В подавляющем большинстве случаев в настольных компьютерах для входа в BIOS Setup используется клавиша Del, реже F1 или F2. В ноутбуках наоборот, наиболее часто для этих целей задействуются функциональные клавиши (F1, F2, F11, F12).

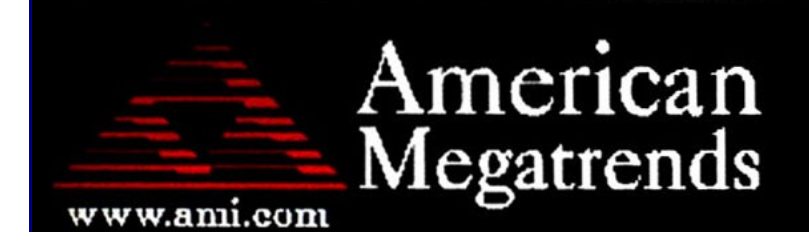

AMIBIOS(C)2007 American Megatrends, Inc. ASUS P5KPL ACPI BIOS Revision 0603 CPU : Intel(R) Pentium(R) Dual CPU E2180 @ 2.00GHz Speed : 2.51 GHz Count : 2

Press DEL to run Setup Press F8 for BBS POPUP DDR2-667 in Dual-Channel Interleaved Mode Initializing USB Controllers .. Done. 3584MB OK Узнать точно, какие из клавиш используются для запуска BIOS Setup можно из инструкции к компьютеру или системной плате. Так же в некоторых случаях во время прохождения процедуры POST на экран монитора выводится подсказка, о том какую клавишу необходимо нажать для входа в настройки.

```
Award Modular BIOS v6.00PC
Copyright (C) 1984-2011, Award Software, Inc.
Z68XP-UD5 F6
Main Processor : Intel(R) Core(TM) i7-2600K CPU 4.50GHz(100x45)
<CPUID:000206A7 Patch ID:00000025>
Memory Testing : 16302MB OK + 66M shared memory
Memory Frequency 2132MHz
Detecting IDE drives ...
Detecting IDE drives ...
Detecting IDE drives ...
```

Помимо необходимости знать нужную клавишу, для попадания в BIOS Setup, не менее важно выбрать правильный момент ее нажатия. Чтобы не опоздать, лучше сразу после начала загрузки ПК многократно нажимать клавишу входа. В большинстве случаев такой способ гарантировано обеспечивает запуск настроек BIOS.

# Интерфейс BIOS (CMOS) Setup Utility

Программа CMOS Setup имеет простой псевдографический интерфейс, управление осуществляется с помощью клавиатуры.

В общем случае интерфейс BIOS Setup бывает двух типов: с расположением главного меню в два столбца или горизонтально. Понять какой тип перед вами можно сразу после входа в программу и открытия ее главного окна.

| CMOS Setup Utility - Copyright                      | (C) 1984-2011 Award Software                                             |  |
|-----------------------------------------------------|--------------------------------------------------------------------------|--|
|                                                     |                                                                          |  |
| ▶ MB Intelligent Tweaker(M.I.T.)                    | Load Fail-Safe Defaults                                                  |  |
| Standard CMOS Features                              | Load Optimized Defaults                                                  |  |
| Advanced BIOS Features                              | Set Supervisor Password                                                  |  |
| Integrated Peripherals                              | Set User Password                                                        |  |
| ▶ Power Management Setup                            | Save & Exit Setup                                                        |  |
| ▶ PC Health Status                                  | Exit Without Saving                                                      |  |
|                                                     |                                                                          |  |
| Esc : Quit ↑↓→←: Selec<br>F8 : Q-Flash F10 : Save 6 | t Item F11 : Save CMOS to BIOS<br>& Exit Setup F12 : Load CMOS from BIOS |  |
| Change CPU's Clock & Voltage                        |                                                                          |  |

В первом случае вы увидите на синем фоне список разделов, размещенных в два столбца. Такой вариант характерен для версий BIOS, разработанных компанией Phoenix Technologies (AwardBIOS, Award Modular BIOS,).

| Advanced Deven                                                                                                    | BIOS SETUP UTILITY                                                                                                    |                                                                                                    |
|----------------------------------------------------------------------------------------------------|----------------------------------------------------------------------------------------------------|----------------------------------------------------------------------------------------------------|
| nath Havancea Power                                                                                                    | BUUL EXIL                                                                                                    |                                                                                                    |
| System Time<br>System Date<br>Legacy Diskette A<br>Language<br>Primary IDE Master<br>Primary IDE Slave<br>Secondary IDE Master<br>Secondary IDE Slave<br>Third IDE Master<br>Fourth IDE Master<br>IDE Configuration<br>System Information | <pre>[11:10:19]<br/>[Thu 03/27/2003]<br/>[1.44M, 3.5 in]<br/>[English]<br/>: [ST320413A]<br/>: [ASUS CD-S340]<br/>: [Not Detected]<br/>: [Not Detected]<br/>: [Not Detected]<br/>: [Not Detected]<br/>: [Not Detected]</pre> | Use [ENTER], [TAB]<br>or [SHIFT-TAB] to<br>select a field.<br>Use [+] or [-] to<br>Configure system Time. |
|                                                                                                    | -14 100E 2000 America M                                                                                                    |                                                                                                    |

Во втором случае появится окно с серым фоном, в котором меню с основными разделами будет размещаться сверху экрана, в виде синей горизонтальной полоски. Такой интерфейс меню конфигурирования BIOS имеют разработки компании American Megatrends (AMIBIOS,

Aptio AMIBIOS), использующихся в материнских платах ASUS, Intel, ASRock и некоторых других.

Несмотря на различия в интерфейсе оба варианта BIOS Setup имеют схожие разделы. Рассмотрим структуру окон программы в обоих случаях.

В верхней части экрана вы всегда найдете название текущего раздела (в случае с горизонтальным меню название подсвечивается) или подраздела.

| CMOS Setup Utility - Copyr<br>S                                                                                     | ight (C) 1985-2005, Amer<br>tandard CMOS Features                                                                        | ican Megatrends, Inc.<br>Название раздела                                                    |
|----------------------------------------------------------------------------------------------------|----------------------------------------------------------------------------------------------------|----------------------------------------------------------------------------------------------|
| Date(MM:DD:YY)<br>Time(HH:MM:SS)<br>> IDE Primary Master<br>> IDE Primary Slave<br>> SATA1<br>> SATA2<br>> SATA2    | [Tue 01/06/2009]<br>[14:43:37]<br>[Not Detected]<br>[Not Detected]<br>[Not Detected]<br>[Not Detected]<br>[Not Detected] | Help Item<br>Use [ENTER], [TAB]<br>or [SHIFT-TAB] to<br>select a field.<br>Use [+] or [-] to |
| <ul> <li>SATA3</li> <li>SATA4</li> <li>SATA5</li> <li>E-SATA</li> <li>Floppy Drive A</li> </ul>                     | [Not Detected]<br>[Not Detected]<br>[Not Detected]<br>[Not Detected]<br>[Not Installed]                                  | configure system Date.<br>Справочная<br>информация                                           |
| нота on<br>▶ System Information<br>Список параметров                                                                | IHIT Errori<br>[Press Enter]<br>и подразделов                                                                            | Клавиши<br>управления                                                                        |
| 1↓↔:Move Enter:Select +/-/:Value F10:Save ESC:Exit F1:General Help<br>F8:Fail-Safe Defaults - F6:Optimized Defaults |                                                                                                    |                                                                                              |

Основную часть экрана занимает область, в которой размещается список подразделов (обозначаются треугольными стрелками) и параметров выбранного раздела. Справа от наименования параметров располагаются их значения. При этом стоит учесть, что если параметр выделен бледным цветом (голубым или светло-серым), то он либо имеет статус «только для чтения» и несет исключительно информационный характер, либо для его редактирования необходимо изменить другой, связанный с ним параметр.

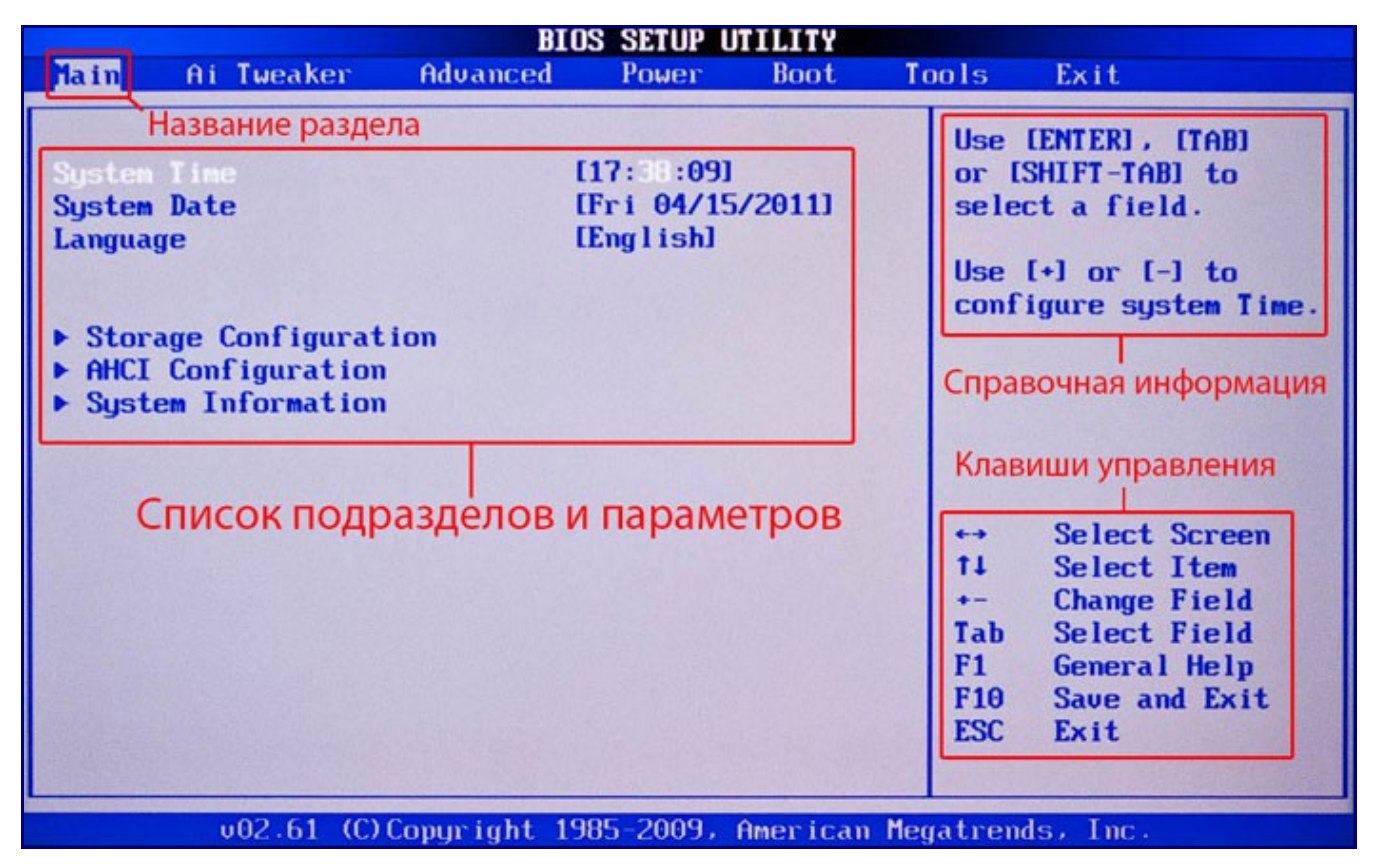

Правую часть экрана обычно занимает столбец, в котором выводится краткая справочная информация по выделенному параметру или подразделу, а так же подсказки по возможным действиям и использованию клавиш управления (American Megatrends). В программе настройки BIOS с синим фоном, подсказка по использованию функциональных клавиш располагается обычно в нижней части экрана.

Как видите, не смотря на разное цветовое оформление и небольшие различия в расположении на экране рабочих элементов, по своей сути оба интерфейса очень похожи, и преподносят информацию пользователям практически одинаковым образом. Именно поэтому приемы работы с параметрами BIOS в обоих случаях практически одинаковы.

Для навигации по меню и выбора нужных параметров, подразделов или разделов используются клавиши со стрелками, а для их открытия – клавиша «Ввод» («Enter»). За возврат к предыдущему экрану и выход из текущих настроек отвечает клавиша «ESC». Так же при помощи этой клавиши можно выйти из BIOS Setup без внесения изменений в настройки, нажав ее в главном меню. Помимо этого неизменными являются функции клавиш «F1», вызывающей справку и «F10», инициализирующей выход из BIOS Setup, из любого места программы с сохранением сделанных изменений. Клавиши «PageUP»/«PageDown» или «+»/«-» традиционно используются для последовательного перебора доступных значений изменяемых параметров.

Кроме вышеперечисленных клавиш, для работы с настройками BIOS могут использоваться и другие функциональные клавиши («F2» - «F9», «F11», «F12»), но их назначение в зависимости от модели платы и ее производителя, может отличаться. Впрочем, что бы понять, за что каждая из них отвечает, несложно. Достаточно обратиться к подсказкам, возникающим на экране или полистать руководство к системной плате.

# Основные разделы BIOS Setup с колоночным главным меню (AWARD)

Каждая модель материнской платы во многих случаях имеет свой уникальный набор настраиваемых параметров, но при этом названия и тематическая направленность основных

разделов BIOS Setup обычно остаются неизменными.

#### **Standard CMOS Futures**

В данном разделе находятся основные (стандартные) настройки компьютера, к которым относятся: установка системных даты и времени (*Date, Time*), параметры дисковых накопителей (*IDE Channel, SATA Channel*), а так же различная информация о системе (сведения об установленном процессоре, количестве оперативной памяти и другие).

| CMOS Setup Utility - Copyright (C) 1984-2011 Award Software<br>Standard CMOS Features                                                       |                            |                                           |
|----------------------------------------------------------------------------------------------------|----------------------------|-------------------------------------------|
| Date (mm:dd:yy)<br>Time (bb:mm:see)                                                                                                    | Sun, Feb 16 2014           | Item Help                                 |
| ► IDE Channel 0 Master                                                                                                    | [None]                     | Menu Level 🕨                              |
| <ul> <li>IDE Channel Ø Slave</li> <li>IDE Channel 1 Master</li> <li>IDE Channel 1 Slave</li> </ul>                                          | [None]<br>[None]<br>[None] | Change the day, month,<br>year            |
| <ul> <li>IDE Channel 2 Master</li> <li>IDE Channel 3 Master</li> </ul>                                                                      | [None]<br>[None]           | <b>≺Heek&gt;</b><br>Sun. to Sat.          |
| Halt On                                                                                                    | [All , But Keyboard]       | <b><month></month></b><br>Jan. to Dec.    |
| Base Memory                                                                                                    | 640K                       |                                           |
| Extended Memory                                                                                                    | 16301M                     | <day></day>                               |
| Total Memory                                                                                                    | 16310M                     | 1 to 31 (or maximum allowed in the month) |
|                                                                                                    |                            | <b><year></year></b><br>2000 to 2099      |
| ↑↓→+ :Move Enter:Select +/-/PU/PD:Value F10:Save ESC:Exit F1:General Help<br>F5:Previous Values F6:Fail-Safe Defaults F7:Optimized Defaults |                            |                                           |

#### Advanced BIOS Features

Этот раздел содержит расширенные настройки BIOS. К наиболее распространенным из них можно отнести:

- Управление кэш-памятью центрального процессора
- Параметры, связанные с нюансами загрузки компьютера. Например, здесь можно включить/отключить режим NumLock, режим ускоренной загрузки (*Quick Boot*), а так же показ логотипа производителя платы во время проведения процедуры самотестирования (*Full Screen LOGO Show*).
- Выбор последовательности опроса загрузочных устройств (*First/Second/Third Boot Device*). Еще одна самая востребованная функция в BIOS Setup, наряду с установкой даты и времени.
- Включение/отключение технологии самоконтроля жесткого диска S.M.A.R.T.

| CMOS Setup Utility - Copyright (C) 1984-2011 Award Software<br>Advanced BIOS Features                                                                                                    |                                                                        |  |
|----------------------------------------------------------------------------------------------------|------------------------------------------------------------------------|--|
| <ul> <li>Hard Disk Boot Priority [Press Enter]<br/>Quick Boot Enabled]</li> <li>EFI CD/DVD Boot Option [Auto]</li> <li>First Boot Device [Hard Disk]</li> <li>Second Boot Device [Disabled]</li> <li>Third Boot Device [Disabled]</li> <li>Password Check [Setup]</li> <li>HDD S.M.A.R.T. Capability [Disabled]</li> <li>Limit CPUID Max. to 3 [Disabled]</li> <li>No-Execute Memory Protect [Enabled]</li> <li>Delay For HDD (Secs) [0]</li> <li>Full Screen LOGO Show [Disabled]</li> <li>Init Display First [PCI]</li> <li>Onboard VGA [Auto]</li> <li>On-Chip Frame Buffer Size [64MB+2MB for GTI]</li> </ul> | Item Help<br>Menu Level ►<br>Select Hard Disk Boot<br>Device Priority. |  |
| ↑↓++:Move Enter:Select +/-/PU/PD:Value F10:Sav<br>F5:Previous Values F6:Fail-Safe Defaults I                                                                                                    | ve ESC:Exit F1:General Help<br>F7:Optimized Defaults                   |  |

Обратите внимание, что в зависимости от производителя материнской платы и её конкретной модели(версии) набор настроек в данном разделе может варьироваться, отличаться от рассмотриваемого!

### **Advanced Chipset Features**

В этом разделе описываются настройки чипсета, установленного в системную плату, вследствие чего набор параметров здесь напрямую зависит от его типа и модификации. В большинстве случаев здесь собраны опции, отвечающие за работу оперативной памяти (регулировка частоты и таймингов), шины обмена данными между процессором и O3У, графической шины AGP/PCI-E и видеоадаптера.

| Phoenix - AwardBIOS CMOS Setup Utility<br>Advanced Chipset Features                                                                                      |                                                             |              |
|----------------------------------------------------------------------------------------------------|-------------------------------------------------------------|--------------|
| DRAM Clock/Drive Control AGP & P2P Bridge Control                                                                                                    | Press Enter                                                 | Item Help    |
| <ul> <li>CPU &amp; PCI Bus Control<br/>HALT Command Detect<br/>System BIOS Cacheable<br/>Video RAM Cacheable<br/>Intruder Detection</li> </ul>           | Press Enter<br>Disabled<br>Disabled<br>Disabled<br>Disabled | Menu Level 🕨 |
| <pre> fl++:Move Enter:Select +/-/PU/PD:Value F10:Save ESC:Exit F1:General Help F2:Item Help F5:Previous Values F6:Setup Defaults F7:Turbo Defaults</pre> |                                                             |              |

Следует отметить, что в некоторых ситуациях именно с помощью изменения параметров этого раздела можно повысить скорость работы компьютера.

# **Integrated Peripherals**

Данный раздел содержит параметры, отвечающие за работу, интегрированных в материнскую плату, периферийных устройств, таки как: контроллеры жестких дисков, USB-портов, звуковых и сетевых адаптеров, и прочих.

| I1                                                    | ntegrated Peripherals                                     |                                               |
|-------------------------------------------------------|-----------------------------------------------------------|-----------------------------------------------|
| eXtreme Hard Drive (XHD)                              | [Disabled]                                                | Item Help                                     |
| PCH SATA Control Mode                                 | [AHCI]                                                    |                                               |
| OROM UI and Banner                                    | [Enabled]                                                 | Menu Level 🕨                                  |
| SATA Port0-3 Native Mode                              | [Enabled]                                                 |                                               |
| USB Controllers                                       | [Enabled]                                                 |                                               |
| USB Legacy Function                                   | [Enabled]                                                 |                                               |
| USB Storage Function                                  | [Enabled]                                                 | 그는 것을 문제하셨는 것으로 하나 다                          |
| Azalia Codec                                          | [Disabled]                                                | ·····································         |
| Onboard H/W 1394                                      | [Enabled]                                                 |                                               |
| Onboard H/W LAN                                       | [Enabled]                                                 |                                               |
| ► SMART LAN                                           | [Press Enter]                                             |                                               |
| Onboard LAN Boot ROM                                  | [Disabled]                                                |                                               |
| Onboard USB3.0 Controller                             | [Enabled]                                                 |                                               |
| eSATA3 Controller                                     | [Disabled]                                                |                                               |
| x eSATA3 Ctrl Mode                                    | IDE                                                       |                                               |
| x eSATA3 Transaction Mode                             | Fw Mode                                                   |                                               |
| eSATA3 RAID Configuration                             | [Press Enter]                                             |                                               |
| x SATA3 Firmware Selection                            | Auto                                                      |                                               |
|                                                       |                                                           |                                               |
| ↑↓++:Move Enter:Select +/-,<br>F5:Previous Values F6: | /PU/PD:Value F10:Save  <br>Fail-Safe Defaults <u>F7:O</u> | ESC:Exit F1:General Help<br>ptimized Defaults |

Например, здесь вы можете включить/отключить встроенную звуковую карту, поддержу USB-устройств ввода или выбрать режим RAID для создания массива жестких дисков.

#### **Power Management Setup**

В этом разделе собраны опции, отвечающие за электропитание и режимы энергосбережения компьютера. Практически все современные компьютеры позволяют осуществлять управление электропитанием непосредственно из операционной системы, но для этого требуется поддержка со стороны BIOS специализированного стандарты ACPI, режим, и функции которого, регулируются как раз в этом разделе.

| CMOS Setup Utility - Copyright (C) 1984-2011 Award Software<br>Power Management Setup                                                                                                    |                                                                                                    |                                                                                                    |
|----------------------------------------------------------------------------------------------------|----------------------------------------------------------------------------------------------------|----------------------------------------------------------------------------------------------------|
| ACPI Suspend Type<br>ACPI LED Control<br>Soft-Off by PWR-BITN<br>PME Event Wake Up<br>Resume by Alarm<br>* Date(of Month) Alarm<br>* Time(hh:mm:ss) Alarm<br>HPET Support<br>HPET Mode<br>Power On By Mouse<br>Power On By Mouse<br>Power On By Keyboard<br>* KB Power ON Password<br>AC Back Function<br>ErP Support | [S3(STR)]<br>[Enabled]<br>[Instant-Off]<br>[Enabled]<br>[Disabled]<br>Everyday<br>0:0:0<br>[Enabled]<br>[32-bit mode]<br>[Disabled]<br>[Disabled]<br>Enter<br>[Soft-Off]<br>[Disabled] | Item Help<br>Menu Level<br>CS1(POS)]<br>Set suspend type to<br>Power On Suspend under<br>ACPI OS<br>CS3(STR)]<br>Set suspend type to<br>Suspend to RAM under<br>ACPI OS |
| 1↓++:Move Enter:Select<br>F5:Previous Values                                                                                                    | +/-/PU/PD:Value F10:Save<br>F6:Fail-Safe Defaults F7                                                                                                    | ESC:Exit F1:General Help<br>:Optimized Defaults                                                                                                    |

Так же здесь можно настроить действия, которые должны происходить при нажатии на кнопку питания, настроить условия включения ПК и его перехода к пониженному потреблению энергии или выхода из режима «сна».

# **PnP/PCI Configurations**

В этом разделе находятся параметры управления технологии Plug and Play, отвечающей за распределение ресурсов между устройствами ПК и их быстрое конфигурирование, а так же настройки работы шины PCI. Как правило, данные функции с успехом выполняются системой и не требуют ручного вмешательства. Поэтому в современных компьютерах данный раздел может вовсе отсутствовать.

### PC Health Status (H/W Monitor)

Современные материнские платы всегда оснащаются датчиками, контролирующими рабочие температуры и напряжения основных устройств, а так же скорости вращения вентиляторов системы охлаждения. Все их показатели как раз и отображаются в данном разделе.

| CMOS Setup Utility - Copyright (C) 1984-2011 Award Software<br>PC Health Status |                          |             |                                        |
|---------------------------------------------------------------------------------|--------------------------|-------------|----------------------------------------|
| Reset Case Open Status                                                          | [Disabled]               | 4           | Item Help                              |
| Case Upened<br>Vcore                                                            | Yes<br>1.344V            |             | Menu Level 🕨                           |
| Vtt<br>Vcc3                                                                     | 1.100V<br>3.324V         |             | [Disabled]                             |
| +120                                                                            | 12.220V                  |             | Don't reset case                       |
| DDR15V                                                                          | 1.680V                   |             | open status                            |
| Current System Tenperatur<br>Current CPU Tenperature                            | °e 35°C<br>39°C          |             | [Enabled]<br>Clear case open status    |
| Current CPU FAN Speed<br>Current POWER FAN Speed                                | 902 RPM<br>428 RPM       |             | and set to be Disabled<br>at next hoot |
| Current SYSTEM FAN1 Speed                                                       | Ø RPM                    |             |                                        |
| Current SYSTEM FAN3 Speed                                                       | 0 RPM                    |             |                                        |
| CPU Warning Temperature<br>CPU FAN Fail Warning                                 | [Disabled]<br>[Disabled] |             |                                        |
| POWER FAN Fail Warning<br>SYSTEM FAN1 Fail Warning                              | [Disabled]<br>[Disabled] |             |                                        |
|                                                                                 |                          | E10 Cause I | C.F                                    |
| F5:Previous Values F6:                                                          | Fail-Safe De             | faults F7:0 | timized Defaults                       |

Помимо этого в PC Health Status можно управлять режимами работы вентиляторов и настраивать варианты оповещений на случаи возникновения перегрева, остановки вентилятора (кулера/cooler) или открытия крышки корпуса.

### **Frequency/Voltage Control**

В данном разделе собраны параметры, отвечающие за установку рабочих частот и значений напряжений для процессора, оперативной памяти, видеокарты и других устройств. По умолчанию все частоты и напряжения имеют рекомендованные значения и настраиваются автоматически, что гарантирует надежную работу системы.

| Dummy O.C                                                                                                    | [Disabled]                                                                                                    | Item Help    |
|----------------------------------------------------------------------------------------------------|----------------------------------------------------------------------------------------------------|--------------|
| Extreme Cooling<br>Memory Feature<br>Voltage Control<br>CPU Feature<br>CPU Clock Ratio<br>CPU Host Frequency(Mhz)<br>Target CPU Frequency<br>Target Memory Frequency<br>MCH Strap<br>CPU Uncore Frequency(Mhz)<br>CPU Clock Skew<br>Spread Spectrum<br>PCIE Frequency(Mhz)<br>OC Recovery | [Disabled]<br>[Press Enter]<br>[Press Enter]<br>[20 X]<br>[181]<br>3808Mhz(181×21)<br>1450Mhz<br>[Auto]<br>[Auto]<br>[0 ps]<br>[Disabled]<br>[100]<br>[Disabled] | Menu Level 🕨 |
| Save Profile<br>Load Profile                                                                                                    | [Press Enter]<br>[Press Enter]                                                                                                    |              |

Тем не менее, значение некоторых параметров этого раздела можно изменять вручную. Это дает возможность «разогнать» процессор, память и прочие компоненты, заставив их работать на повышенных (недокументированных) частотах. Необходимо понимать, что с одной стороны, разгон позволяет увеличить общую производительность системы, а с другой – может вызвать сбои в работе ПК и стать причиной выхода из строя разогнанного железа (например, при установке завышенных значений напряжений).

| CMOS Setup Utility - Copy<br>MB Intel                                                                                                    | yright (C) 1984-2011 (<br>ligent Tweaker(M.I.T.                  | Award Software<br>)                           |
|----------------------------------------------------------------------------------------------------|------------------------------------------------------------------|-----------------------------------------------|
| ▶ M.I.I Current Status                                                                                                    | [Press Enter]                                                    | Item Help                                     |
| <ul> <li>Advanced Frequency Settings</li> <li>Advanced Memory Settings</li> <li>Advanced Voltage Settings</li> <li>Miscellaneous Settings</li> </ul> | LPress Enter]<br>[Press Enter]<br>[Press Enter]<br>[Press Enter] | Menu Level 🕨                                  |
| BIOS Version<br>BCLK<br>CPU Frequency<br>Memory Frequency<br>Total Memory Size                                                                       | F6<br>100.32 MHz<br>4514.47 MHz<br>2140.24 MHz<br>16384 MB       |                                               |
| CPU Temperature                                                                                                    | 38.0 °C                                                          |                                               |
| Vcore<br>DRAM Voltage                                                                                                    | 1.344 V<br>1.680 V                                               |                                               |
| ↑↓→+:Move Enter:Select +/-/PU/<br>F5:Previous Values F6:Fail                                                                                         | /PD:Value F10:Save  <br> -Safe Defaults F7:0                     | ESC:Exit F1:General Help<br>ptimized Defaults |

# Load Fail-Safe Defaults

Это не раздел, а команда, сбрасывающая все настройки BIOS к значениям по умолчанию, при которых гарантируется стабильная работа всей системы. После выбора этого пункта перед вами откроется окно, в котором потребуется подтвердить сброс настроек нажатием клавиши «Y».

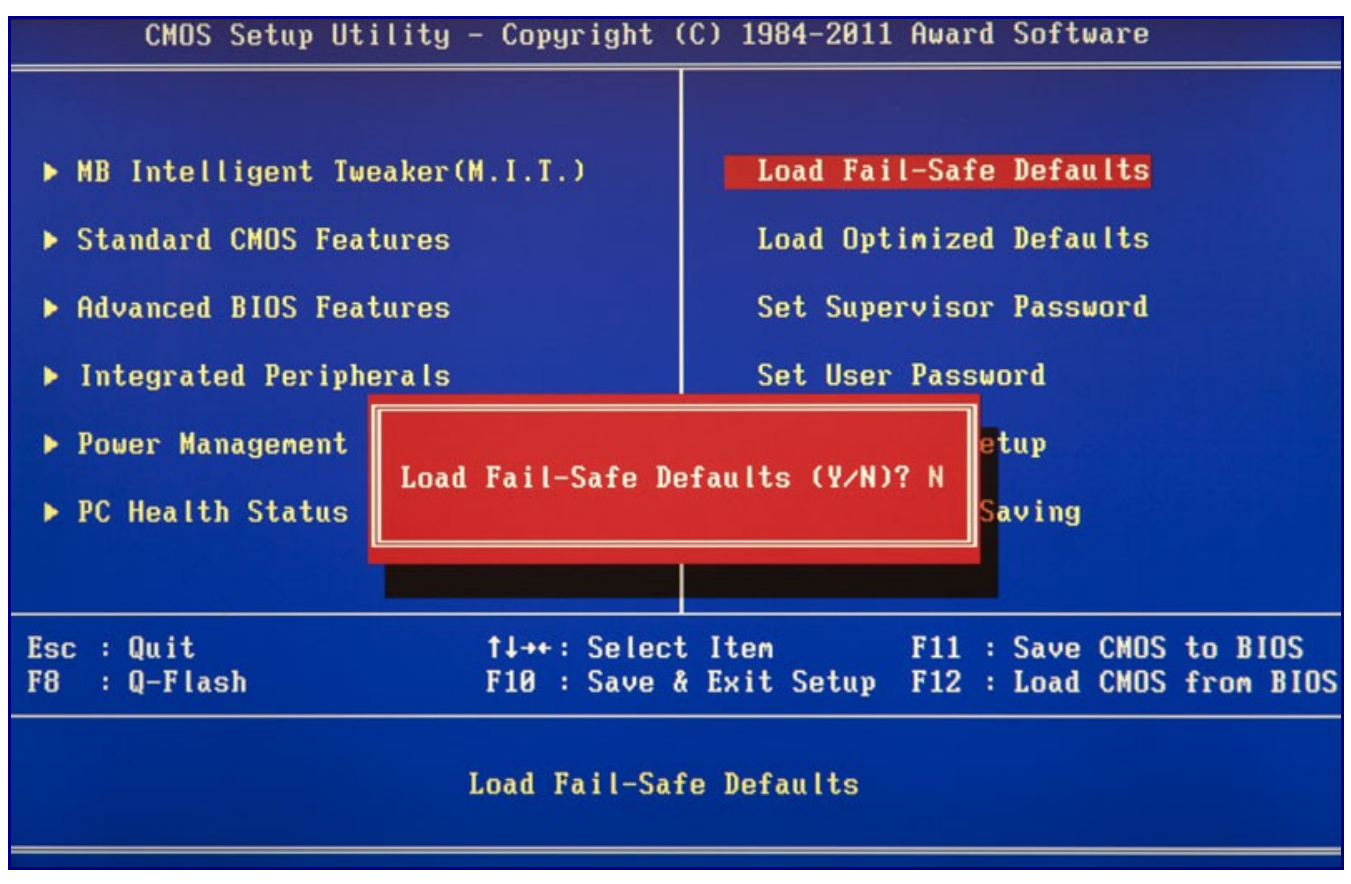

# Load Optimized Defaults

Команда, устанавливающая значения настроек BIOS таким образом, чтобы бы была обеспечена оптимальная производительность компьютера с сохранением стабильности работы всех его компонентов. При этом параметры, которые подвергаются автоматическому изменению, зависят от модели системной платы и могут разниться.

![](_page_15_Figure_0.jpeg)

Однако учтите, что такая оптимизация настроек в некоторых случаях может привести к нестабильной работе системы из-за несовместимости установленного оборудования. Тогда следует вернуться к настройкам по умолчанию при помощи команды Load Fail-Safe Defaults и попробовать настроить нужные параметры вручную.

### Set Supervisor Password

Команда, которая позволяет установить, снять или изменить административный пароль, который используется для полного доступа ко всем настройкам BIOS, а так же при загрузке ПК.

### <u>Set User Password</u>

Команда, устанавливающая пользовательский пароль, позволяющий получить доступ к просмотру значений параметров BIOS. То есть большинство настроек будет закрыто для редактирования. Так же данный пароль можно использовать при загрузке компьютера.

### Save & Exit Menu (или F10)

Сохранить все настройки и выйти из меню конфигурирования CMOS.

### Exit Without Saving

Выйти из меню конфигурирования СМОЅ без сохранения текущих настроек.

# Дополнительно: Основные разделы AMI BIOS Setup.

### Main

В этом разделе собраны главные настройки BIOS, к которым относятся время и дата, параметры установленных дисковых накопителей и общая системная информация (версия BIOS, модель процессора, объем установленной памяти). Таким образом, *Main* является практически полным аналогом уже знакомого нам раздела *Standard CMOS Futures*.

|                                                                                                    | BIOS SETUP UTILITY                                                                                                    |                                                                                                    |
|----------------------------------------------------------------------------------------------------|----------------------------------------------------------------------------------------------------|----------------------------------------------------------------------------------------------------|
| Main Advanced Power                                                                                                    | Boot Tools Exit                                                                                                    |                                                                                                    |
| System Time<br>System Date<br>> Primary IDE Master<br>> Primary IDE Slave<br>> SATA 1<br>> SATA 2<br>> Storage Configuration<br>> System Information | EXIT<br>[23:56:18]<br>[Tue 02/18/2014]<br>: [Not Detected]<br>: [Not Detected]<br>: [ST500DM002-1BD142]<br>: [Not Detected] | Use LENTER], LTABJ<br>or ISHIFT-TABJ to<br>select a field.<br>Use [+] or [-] to<br>configure system Time. |
|                                                                                                    |                                                                                                    |                                                                                                    |
| v02.58 (C) Copyri                                                                                                    | ght 1985-2009, American Me                                                                                                  | gatrends, Inc.                                                                                            |

### <u>Advanced</u>

Как правило, этот раздел имеет наибольшее количество опций для настройки компонентов и ПК и включает в себя сразу несколько значимых подразделов. Здесь находятся параметры, отвечающие за работу центрального процессора (*CPU Configuration*), оперативной памяти, видеоадаптера, чипсета (*Chipset*), шины передачи данных PCI и технологии Plug and Play (*PnP/PCI Configuration*, *PCI PnP*), встроенных периферийных устройств (*Onboard Device Configuration*), портов USB (*USB Configuration*) и другого оборудования.

![](_page_17_Picture_0.jpeg)

Так же в этом разделе можно найти опции разгона, позволяющие вручную задавать значения частот и напряжений процессора, памяти, а так же шины PCI-E. В некоторых случаях, дополнительно пользователям доступна регулировка задержек ОЗУ (тайминги/латентность). Во многих моделях материнских плат, параметры, отвечающие за разгон, выносятся в отдельный подраздел (например, *JumperFree Configuration*) или даже самостоятельный раздел главного меню (*AITweaker, Overclocking* или *ExtremeTweaker*).

Из-за достаточного большого набора компонентов и разнообразия параметров, раздел *Advanced* практически не имеет унифицированной структуры. В зависимости от модели платы и разработчика BIOS, количество подразделов/настроек и их названия могут сильно разниться.

### <u>Power</u>

Данный раздел по своему содержанию и сути идентичен разделам Power Management Setup и PC Health Status (H/W Monitor).

![](_page_18_Picture_0.jpeg)

Здесь находятся параметры, отвечающие за электропитание и энергосбережение ПК, мониторинг рабочих температур и напряжений его основных компонентов, а так же контроля скоростей вращения вентиляторов.

#### <u>Boot</u>

Данный раздел отвечает за конфигурирование параметров загрузки компьютера. Именно здесь размещены настройки определения последовательности опроса загрузочных устройств и включение/отключение клавиши «Num Lock» (подраздел *Boot Settings Configuration*).

| BIOS SETUP UTILITY                                                |                                                    |       |      |                                                                                                    |  |  |  |  |
|-------------------------------------------------------------------|----------------------------------------------------|-------|------|----------------------------------------------------------------------------------------------------|--|--|--|--|
| Main Advanced Power                                               | Boot                                               | Tools | Exit |                                                                                                    |  |  |  |  |
| Boot Settings                                                     | Specifies the Boot<br>Device Priority<br>sequence. |       |      |                                                                                                    |  |  |  |  |
| ► Boot Device Priority                                            |                                                    |       |      |                                                                                                    |  |  |  |  |
| <ul> <li>Boot Settings Configuration</li> <li>Security</li> </ul> |                                                    |       |      | A virtual floppy disk<br>drive (Floppy Drive B:<br>) may appear when you<br>set the CD-ROM drive<br>as the first boot<br>device.                                  |  |  |  |  |
|                                                                   |                                                    |       |      | <ul> <li>↔ Select Screen</li> <li>↑↓ Select Item</li> <li>Enter Go to Sub Screen</li> <li>F1 General Help</li> <li>F10 Save and Exit</li> <li>ESC Exit</li> </ul> |  |  |  |  |
| v02.58 (C)Copyright 1985-2009, American Megatrends, Inc.          |                                                    |       |      |                                                                                                    |  |  |  |  |

Во многих случаях раздел Boot включает в себя подраздел Security, содержащий команды

установки, снятия или изменения административного и пользовательского паролей. В некоторых же версиях BIOS Setup параметры управления паролями могут быть вынесены в отдельный одноименный раздел.

### <u>Tools</u>

Большинство системных плат от популярного производителя ASUS, содержит дополнительный раздел, в который помещаются вспомогательные инструменты для обновления BIOS (*EZ Flash 2*), отключения/включения мини-OC на ядре Linux (*Express Gate*), создания профилей индивидуальных настроек BIOS (*O.C. Profile*), а так же проверки подключения сетевого кабеля во время загрузки ПК (*AI NET 2*).

### <u>Exit</u>

Этот раздел отвечает за выход из меню настроек BIOS и объединяет в себе такие команды как:

- *Exit & Save Changes* обеспечивает выход из программы с сохранением всех сделанных вами изменений.
- *Exit & Discard Changes* осуществляет выход из программы без сохранения всех сделанных изменений.
- *Load Setup Defaults* возвращает настройки BIOSк значениям по умолчанию (сброс к заводским настройкам).
- Discard Changes отмена сделанных изменений без выхода из программы.

| BIOS SETUP UTILITY                                                 |                 |                |                 |           |                                                                                                    |  |  |  |
|--------------------------------------------------------------------|-----------------|----------------|-----------------|-----------|----------------------------------------------------------------------------------------------------|--|--|--|
| Main Advance                                                       | d Power         | Boot           | Tools           | Exit      |                                                                                                    |  |  |  |
| Exit Options<br>Exit & Save Char<br>Exit & Discard Discard Changes | nges<br>Changes |                |                 |           | Exit system setup<br>after saving the<br>changes.<br>F10 key can be used<br>for this operation.                        |  |  |  |
| Load Setup Defa                                                    | Save conf       | iguratio<br>k] | m changes<br>[C | and exi   | t now?<br>elect Screen<br>11 Select Item<br>Enter Go to Sub Screen<br>F1 General Help<br>F10 Save and Exit<br>ESC Exit |  |  |  |
| v02.5                                                              | 8 (C) Copurio   | ht 1985-       | -2009, Ame      | erican Me | gatrends, Inc.                                                                                                    |  |  |  |

После выбора любой из вышеуказанных команд перед вами появится окно, в котором необходимо подтвердить ее выполнение, нажав клавишу «У», а затем «Ввод»

Контрольные вопросы:

- 1. Что такое BIOS?
- 2. Зачем нужно конфигурировать настройки BIOS и как зайти в меню конфигурирования?
- 3. Каких производителей BIOS вы знаете?
- 4. В каком пункте меню можно посмотреть текущие параметры и сконфигурировать настройки времени, даты, устройств HDD, FDD?
- 5. При загрузке компьютера выводится ошибка "CMOS Checksum Error" или подобные. Каковы могут быть причины этого?
- 6. Как сбросить настройки BIOS?
- 7. В какой момент (когда) можно попасть в меню конфигурирования СМОS?
- 8. Какие клавиши используются для входа в меню конфигурирования CMOS?
- 9. Как узнать, какую(-ие) клавишу(-и) нужно нажимать для конкретной материнской плате для попадания в меню конфигурирования?
- 10. Является ли память, хранящая настройки конфигурирования энергозависимой?
- 11. Что представляет собой батарейка, питающая CMOS память, т.е. ее вид и электрические характеристики?
- 12. Что делать если устройство не поддерживается на уровне BIOS? Какие могут быть варианты выхода из этой ситуации?